## Manual para instalar el sistema de impresión Papercut en Ubuntu 22.04

Instalar los siguientes paquetes:

Para la instalación de los paquetes, tendrás que poner la contraseña del usuario administrador.

#### sudo apt update

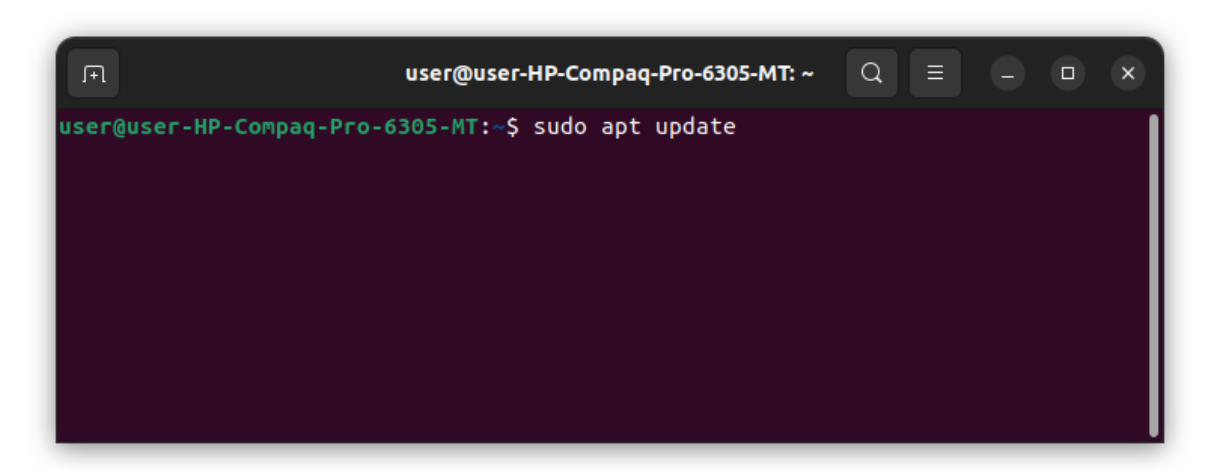

sudo apt install samba

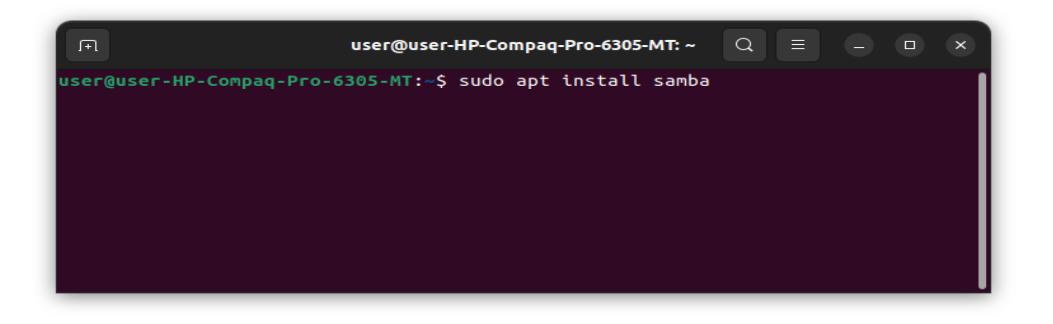

#### sudo apt install smbclient

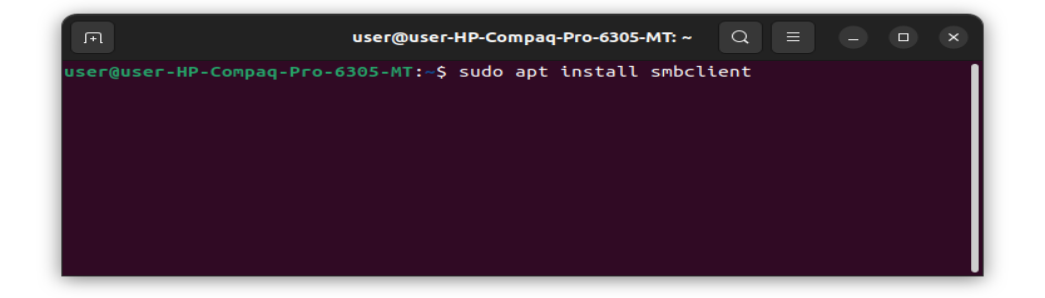

#### Sudo apt install python3-smbc

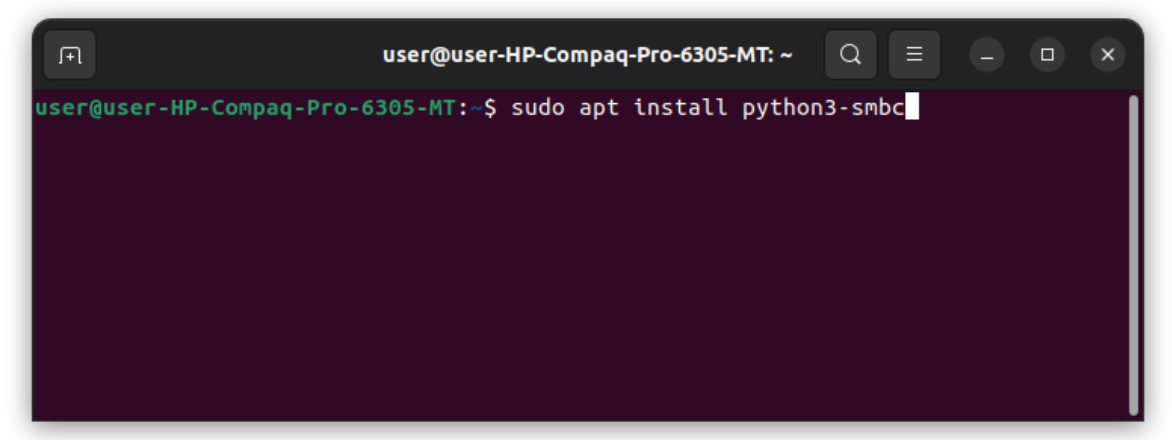

Abrir el archive smb.conf con algún editor sudo nano /etc/samba/smb.conf

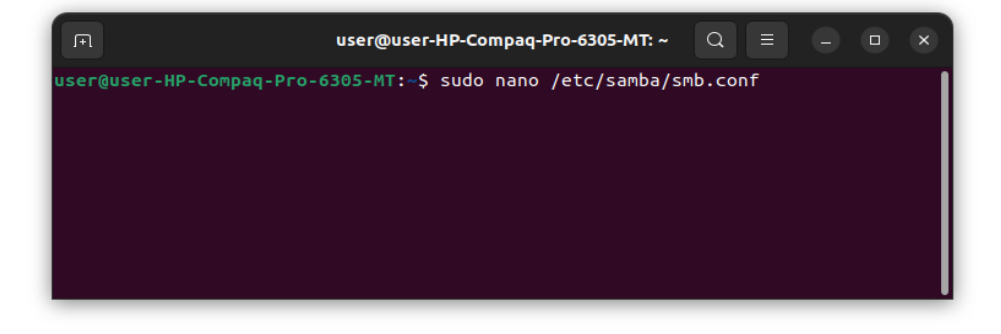

#### Agregar las líneas:

#### client min protocol = SMB1 client max protocol = SMB3

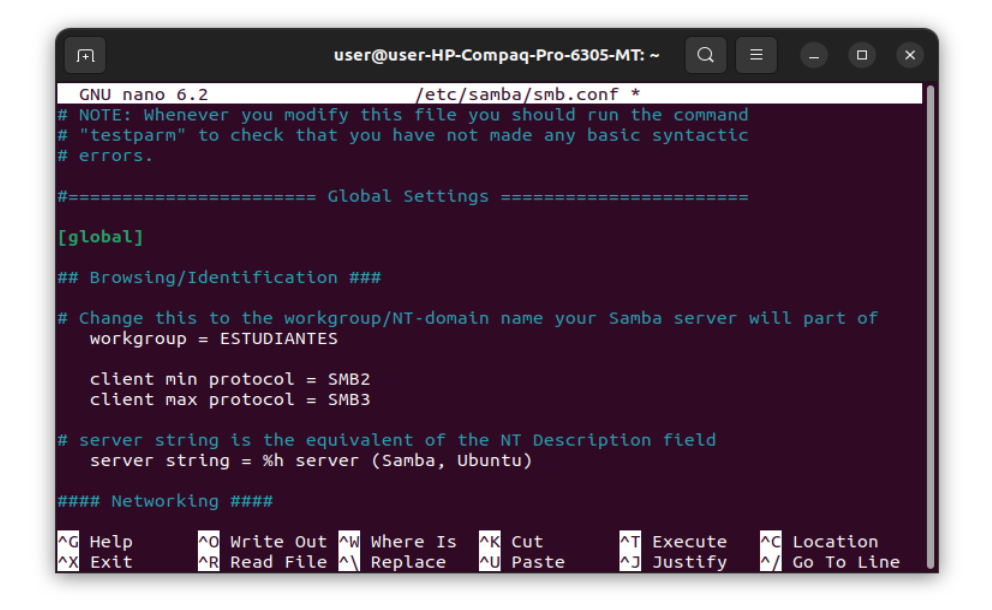

# Agregar impresoras con la cuenta de papercut del Estudiante

En Settings, impresoras. Dar click en Additional Printer Settings

| Q Settings =                                               | Printers Add Printer Q = ( ) ( x                                                                |
|------------------------------------------------------------|-------------------------------------------------------------------------------------------------|
| <ul><li>Network</li><li>Bluetooth</li></ul>                | HP_LaserJet_Pr M521dn_D61918 No Active Jobs                                                     |
| <ul> <li>Background</li> <li>Appearance</li> </ul>         |                                                                                                 |
| <ul> <li>↓ Notifications</li> <li>Q Search</li> </ul>      | Model HP HP Laser Jet Profe 212nf MFP, driverless                                               |
| Multitasking     Applications                              | HP_OfficeJet_Pro_8720_15F640 No Active Jobs                                                     |
| Privacy >                                                  | Model HP OfficeJet Pro 8720, driverless                                                         |
| <ul> <li>Online Accounts</li> <li>Sharing</li> </ul>       | toquina_linux<br>Ready No Active Jobs                                                           |
| □ Sound<br>③ Power                                         | Model HP Laser Jet M4555 MFP                                                                    |
| <ul> <li>Displays</li> <li>Mouse &amp; Touchpad</li> </ul> | vinculacion_linux<br>Ready         No Active Jobs           Model         HP LaserJet M5035 MFP |
| E Keyboard                                                 |                                                                                                 |
| Derinters                                                  | Additional Printer Settings                                                                     |

#### Dar click en Add

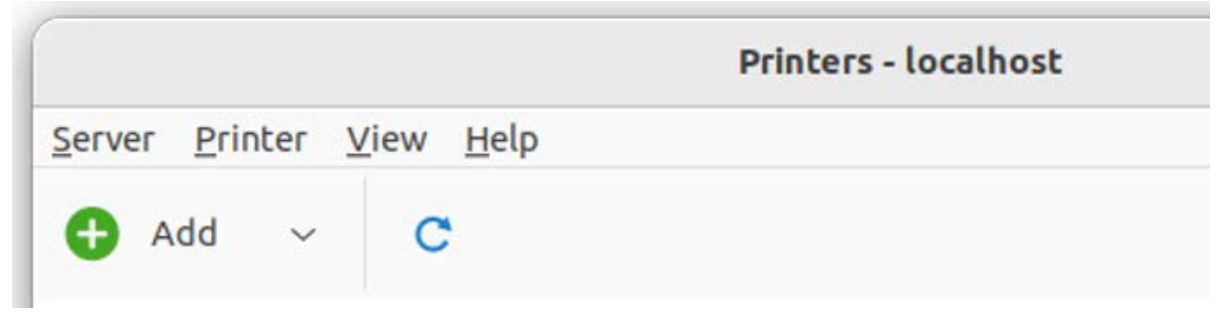

#### Seleccionar Network Printer, Windows Printer via SAMBA

|                                                                                                    | New Printer                                                                                                    | Sustituye Nivel_3 por                                           |
|----------------------------------------------------------------------------------------------------|----------------------------------------------------------------------------------------------------|-----------------------------------------------------------------|
| Select Device                                                                                                    |                                                                                                    | la impresora más                                                |
| Devices                                                                                                    | SMB Printer                                                                                                    | cerca a tu oficina                                              |
| Generic CUPS-BRF<br>LPT #1<br>Serial Port #1<br>Serial Port #2<br>Enter URI<br>V Network Printer<br>HP LaserJet Pro MFP M521d<br>HP LaserJet M4555 MFP (10,<br>HP LaserJet M4555 MFP (10,<br>HP LaserJet Pro MFP M521d<br>HP LaserJet Pro MFP M521d<br>HP LaserJet Pro MFP M521d<br>HP LaserJet Pro MFP M521d<br>HP LaserJet MFP M634 (10.1<br>HP LaserJet MFP M634 (10.1<br>HP LaserJet MFP M634 (10.1<br>HP LaserJet MFP M725 (10.1<br>Xerox WorkCentre 5675 v1 M<br>HP LaserJet M4345 MFP (10, | smb:// 10.10.10.113/Nivel_3 B<br>smb://[workgroup/]server[:port]/printer<br>Authentication<br>Prompt user if authentication is required<br>Set authentication details now<br>Password:<br>Username:<br>CIMAT/user<br>Verify<br>Connection<br>Windows Printer via SAMBA<br>Cancel f | rowse<br>Se pueden<br>instalar las<br>siguientes<br>impresoras: |
| Nivel_3                                                                                                    | Nivel_4                                                                                                    | Students                                                        |

Recuerda escribir **CIMAT/** y tu usuario de correo Sin @cimat.mx

Da click en Forward

### En la siguiente pantalla, busca HP

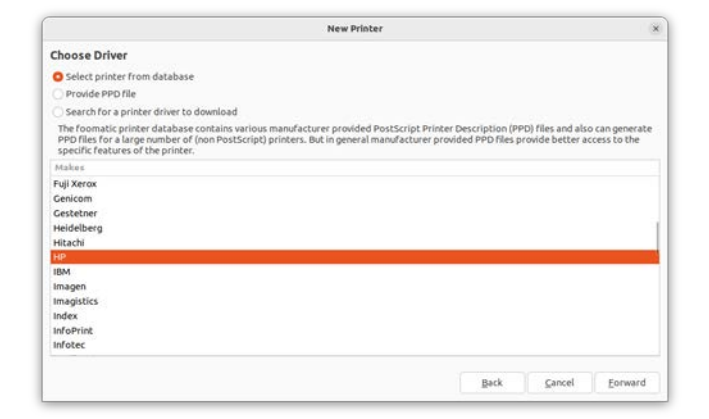

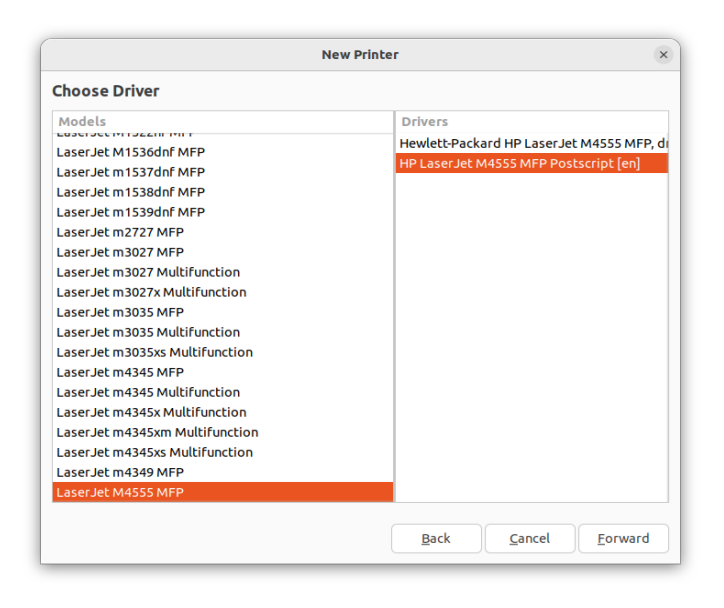

Busca el driver de la impresora: Laserjet M4555 MFP Elige el driver Postscript

#### Verifica que la opción Doble Unit este seleccionada

|                               | New Printer                                        | >        |
|-------------------------------|----------------------------------------------------|----------|
| Installable Options           |                                                    |          |
| This driver supports addition | nal hardware that may be installed in the printer. |          |
| 🖌 Duplex Unit                 |                                                    |          |
| Envelope feeder               |                                                    |          |
| Optional Tray:                | Not Installed V                                    |          |
| HP 3-Bin Stapler/Stacker:     | Not Installed ~                                    |          |
|                               |                                                    |          |
|                               |                                                    |          |
|                               |                                                    |          |
|                               |                                                    |          |
|                               |                                                    |          |
|                               |                                                    |          |
|                               |                                                    |          |
|                               |                                                    |          |
|                               |                                                    |          |
|                               | Back Carro                                         | Ecourard |
|                               | Back                                               | Eorward  |

| New Pr                                                                    | inter          | 3 |
|---------------------------------------------------------------------------|----------------|---|
| Describe Printer                                                          |                |   |
| Printer Name<br>Short name for this printer such as "laserjet"            |                |   |
| Nivel_3                                                                   |                |   |
| Description (optional)<br>Human-readable description such as "HP LaserJet | with Duplexer" |   |
| Location (optional)<br>Human-readable location such as "Lab 1"            |                |   |
| Edificio Nuevo                                                            |                |   |
|                                                                           |                |   |
|                                                                           |                |   |

Escribe el nombre de la impresora para que la identifiques.

No es necesario imprimir una hoja de prueba.

Print Test Page

Would you like to print a test page?

?

<u>C</u>ancel

Si quiere conocer su saldo

#### Ir al navegador al link:

http://svprnest01:9191

о

http://10.10.10.113:9191

\*\*\*\*\*\*

Para instalar la app de papercut

Es necesario instalar java

Sudo apt install default-jre

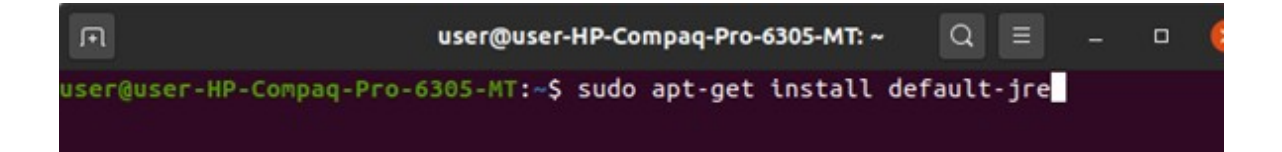

# Es necesario conectarse al servidor 10.10.10.113 mediante el natilus por el protocolo smb

| < > + Other Loo   | cations 👻            |                               | Q ⊟      |              |          | • 😣     |
|-------------------|----------------------|-------------------------------|----------|--------------|----------|---------|
| () Recent         | On This Computer     |                               |          |              |          |         |
| ★ Starred         | Computer             |                               | 922.3 GB | / 982.9 GB a | vailable | /       |
| 습 Home            | Networks             |                               |          |              |          |         |
| Desktop           | AirPort Time Capsule | de Salvador PI (File Sharing) |          |              |          |         |
| Documents         | AirPort Time Capsule | de Salvador PI (File Sharing) |          |              |          |         |
|                   |                      |                               |          |              |          |         |
| ♫ Music           | BATARD-B108          |                               |          |              |          |         |
| Pictures          | CGARNICA-XPS-8500    |                               |          |              |          |         |
| ⊟ Videos          | D519-20160043        |                               |          |              |          |         |
| 💼 Trash           |                      |                               |          |              |          |         |
| + Other Locations | DELL                 |                               |          |              |          |         |
|                   | H105-20190067        |                               |          |              |          |         |
|                   | H304-20160038        |                               |          |              |          |         |
|                   | Connect to Server    | smb://10.10.10.113/           |          | 0            | •        | Connect |

# Se solicitará el usuario de Papercut y su contraseña. No olvidar escribir CIMAT en Dominio.

| Cance       | el         | Connect                       |
|-------------|------------|-------------------------------|
| <u>س</u> ر. | Password r | equired for 10.10.10.113      |
|             | Username   | usuario                       |
|             | Domain     | CIMAT                         |
|             | Password   |                               |
|             | O Forget p | assword immediately           |
|             | O Remem    | ber password until you logout |
|             | Remem      | ber forever                   |

#### Acceder a la carpeta PCClient

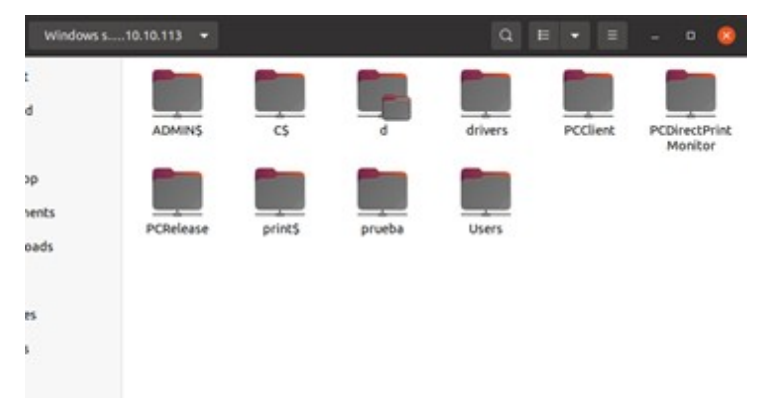

#### Copiar al escritorio la carpeta Linux

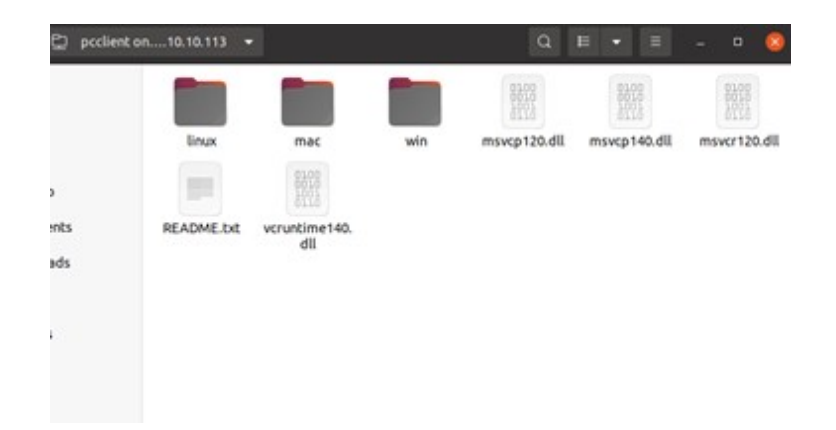

Cerrar y abrir la carpeta que se copió en el escritorio. Abrir una terminal y cambiar los permisos del archivo

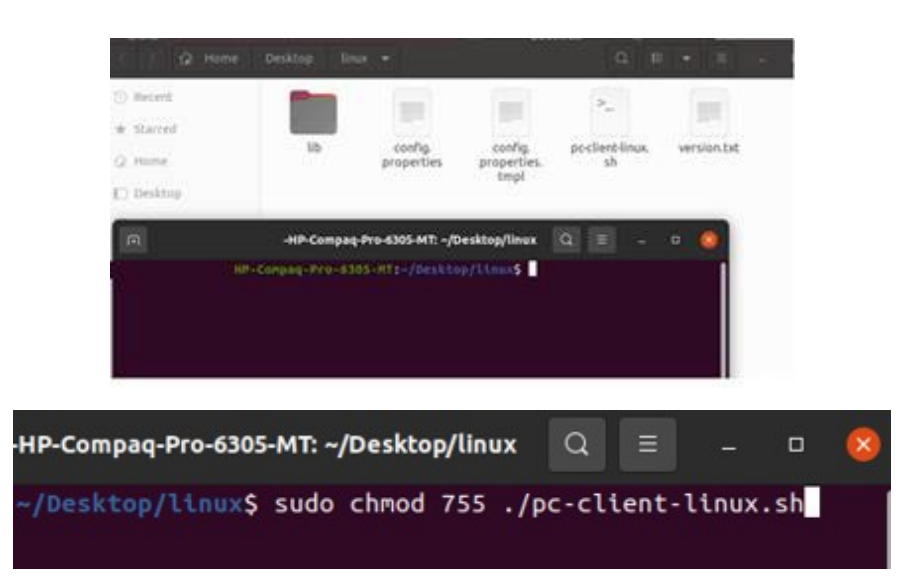

Ejecutar el archivo e ingresar el usuario y contraseña de papercut

|               | Login                                                            |
|---------------|------------------------------------------------------------------|
| Your login    | credentials are required for printer access.                     |
| Please log in | using your network username and password to confirm your identit |
|               |                                                                  |
| Username:     | usuario                                                          |

Cada vez que imprimas, se te solicitarán las credenciales. Por ello es necesario que las memorices y no la compartas.

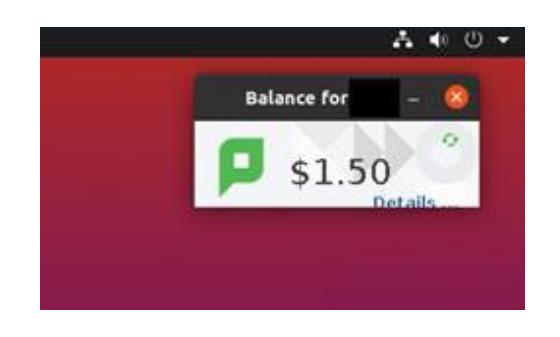